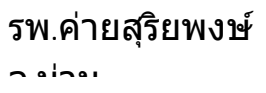

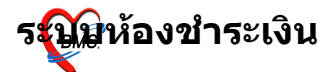

# ระบบห้องชำระเงิน

# ระบบห้องชำระเงินผู้ป่วยนอก วิธีการเข้าใช้งาน

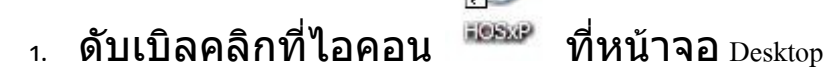

2. ใส่ Login และ Password แล้วกดปุ่ม <u>ตกลง</u> หรือ กด <u>Enter</u> 1 ครั้ง

|         | VITV   |        |
|---------|--------|--------|
| Login   | а      |        |
| Passwor | d ┥    |        |
|         | - 4 14 |        |
|         |        | 🥝 ตกลง |
|         |        |        |

 เลือกแผนกที่ทำงาน และประเภทเวลาทำงาน จากนั้น กดปุ่ม <u>ตกลง</u> หรือ <u>Enter</u> 1 ครั้ง

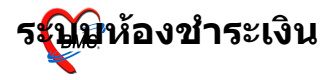

| เสือกแผนกของเครื่องคอมพิวเตอร์                     |                       |  |  |  |  |  |  |
|----------------------------------------------------|-----------------------|--|--|--|--|--|--|
| เครื่องคอมพิวเดอร์ยังไม่ได้ระบุแผนก กรุณาเลือกแผนก |                       |  |  |  |  |  |  |
| แผนกที่ทำงาน                                       | งานการเงินและการบัญชี |  |  |  |  |  |  |
| ชื่อเครื่อง                                        | BMS-IMP0803           |  |  |  |  |  |  |
|                                                    | ประเภทเวลาทำงาน       |  |  |  |  |  |  |
|                                                    | ⊙ ในเวลา              |  |  |  |  |  |  |
|                                                    | 🔿 นอกเวลา             |  |  |  |  |  |  |
|                                                    | O Part time           |  |  |  |  |  |  |
| 🕢 ช่วยเหลือ                                        |                       |  |  |  |  |  |  |

 <sup>4.</sup> Tips and Tricks รวบรวมความรู้ วิธีการใช้งานโปรแกรมแบบย่อไว้ สามารถกดปุ่ม <u>ถัดไป</u> เพื่ออ่านความรู้เพิ่มเติมได้ ถ้าไม่ต้องการ อ่าน กดปุ่ม <u>ปิด</u>

| Tips and T | ricks                                                                                                    | x |
|------------|----------------------------------------------------------------------------------------------------|---|
| <b></b>    | คุณรู้หรือไม่                                                                                                    |   |
|            | <ol> <li>ท่านสามารถกำหนดคำช่วยค้นหา (Keyword)<br/>หรือ ชื่อย่อ ของยาที่ท่านค้นหาได้โดยการคลิกขวา<br/>ของเมาส์ตรงรายการยา และ เลือก [กำหนดคำช่วย<br/>ค้นหา] ตัวอย่างชื่อย่อที่ ท่านเรียกใช้ได้เลยเช่น<br/>PARACETAMOL 500 MG ชื่อย่อคือ P5<br/>PARACETAMOL syr คำย่อ คือ PCS</li> </ol> |   |
| Show Ti    | ps on StartUp อีดไป ปิด                                                                                                    |   |

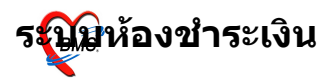

#### วิธีการเข้าสู่ระบบห้องชำระเงินผู้ป่วยนอก

สามารถเข้าสู่ระบบห้องชำระเงินผู้ป่วยนอก ได้ 2 วิธี ดังนี้

<u>วิธีที่ 1.</u> รูปแบบของเมนูแบบ Menu & Toolbar เลือกตามรูป

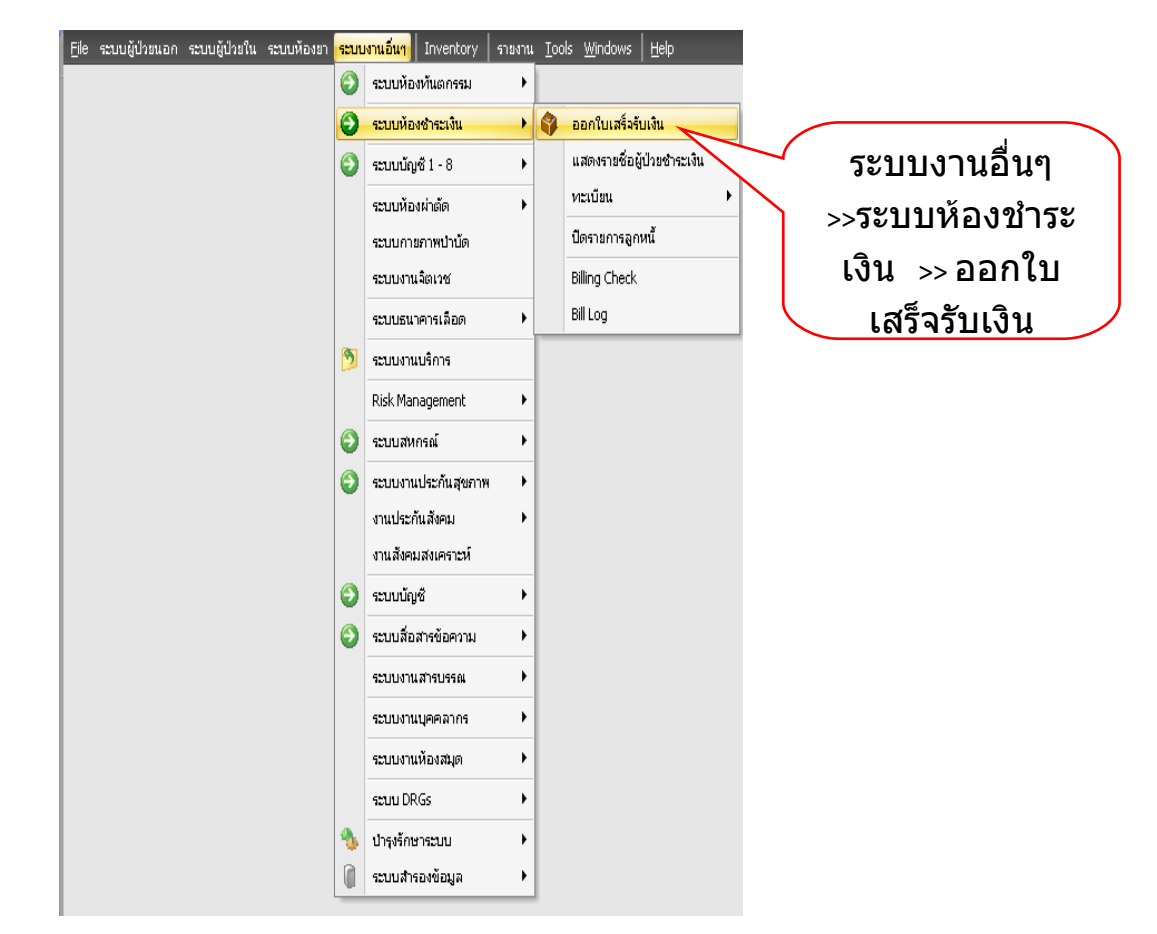

<u>วิธีที่ 2.</u> รูปแบบของเมนูแบบ Ribbon UI เลือกตามรูป

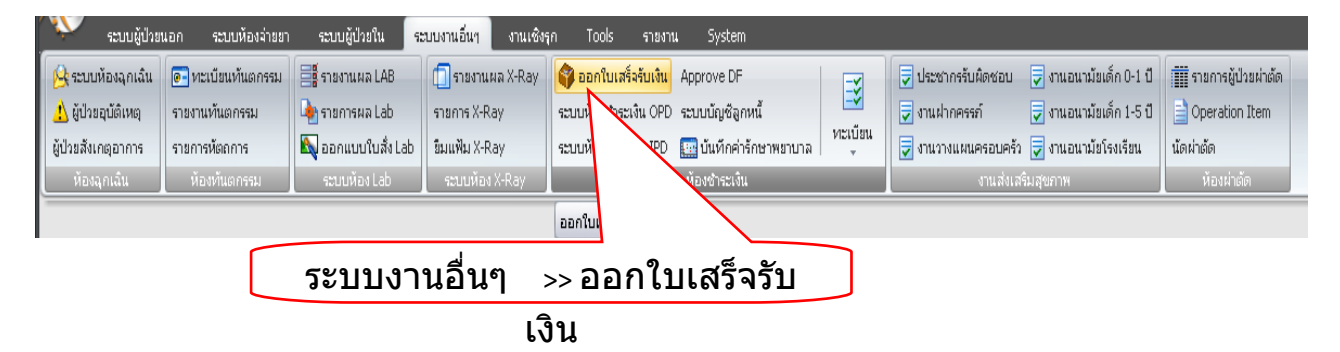

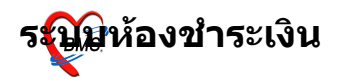

## ระบบห้องชำระเงินผู้ป่วยนอก

หน้าจอหลักของระบบ ห้องชำระเงินผู้ป่วยนอก ส่วนสำคัญของระบบห้องชำระเงินผู้ป่วยนอก คือ ตรวจสอบเลขที่,

เล่มที่ ก่อนออกใบเสร็จรับเงิน (ตามหมายเลข 1) จากนั้น กดปุ่ม "ผู้ป่วย

|                    |  | 11110010 | ••• |
|--------------------|--|----------|-----|
| รอ" (ตามหมายเลข 2) |  |          |     |

| x 🗈 🖸                | 2/2/2010               | 🗉 🗲 L 📑 🖳 🕀 🏠                        | F 🧧 🖬 😖 🕫             | ห้องชำระเงิน - :: HOSxP :: |   |
|----------------------|------------------------|--------------------------------------|-----------------------|----------------------------|---|
| ระบบผู้ป่วย          | เอก ระบบห้องจ่ายยา     | ระบบผู้ป่วยใน ระบบงานอื่นๆ           | งานเชิงรุก Tools      | รายงาน System              |   |
| วันที่ 8/6/25        | 51 🗸                   | สมุคโบเสร็จ เล่มที่                  | 0001 เลษที่           | 01                         | 0 |
| HN/AN                | <i>8</i> 4             |                                      |                       | -                          |   |
| สิทธิการรักษาหลัก    |                        | 큧 ส่วนลุค                            | VN                    |                            |   |
| สิทธิปัจจุบัน        |                        | 💌 🔽 แยกร                             | า่าใช้จ่ายตามสิทธิ    |                            | 0 |
| การรักษา             |                        | 🐴 🛛 Warakor                          | ท สิทธิอื่นๆ ผู้ป่วยร | e Change                   | e |
| สรุปรายการ รายละเอีย | in DF ปรับยอดลูกหนี้ เ | งินรับฝาก   ตัวเลือกการพิมพ์   ปรับเ | ล่าใช้จ่ายตามสิทธิ    |                            |   |
|                      |                        |                                      |                       |                            |   |
|                      |                        |                                      |                       |                            |   |
|                      |                        |                                      |                       |                            |   |
|                      |                        |                                      |                       |                            |   |

## ถ้าผู้ป่วยค้างชำระ ระบบจะมี Popup ขึ้นมาเดือน

| 🗖 ห้องทำระเงิน                                                                                                    |                                                                                                    |
|----------------------------------------------------------------------------------------------------|----------------------------------------------------------------------------------------------------|
| วันที่ 8/6/2551 ▼ สมุคไบเสร็จ เล่มที่ 0000 เลขที่ <b>51</b><br>HN/AN 510012346 ผู้ผู้เ <b>การรักษาหลัก</b> OPD<br>สิทธิการรักษาหลัก                                                                                                    |                                                                                                    |
| <ul> <li>สิทธิปัจจุบัน ข้าระเงินตรบ</li> <li>พี แยกค่าใช้จ่ายตามสิทธิ</li> <li>การรักษา</li> <li>ผื Warakorn สิทธิอื่นๆ ผู้ป่วยรอ Change</li> </ul>                                                                                                    |                                                                                                    |
| สรุปรายการ รายละเอียด DF ปรับยอดลูกหนี้ เงินรับฝาก ด้วเลือกการพิมพ์ ปรับถ่าใช้จ่ายตามสิทธิ           เหมือง         เงินรับฝาก ด้วเลือกการพิมพ์ ปรับถ่าใช้จ่ายตามสิทธิ           เมือง         เงินรับยาก ไป           เมือง         เงินรับยาก รังชาระ : 560.00           OK         OK | รวมเงิน<br>รวมเงิน 0.00<br>ค้างชำระ 0.00<br>ส่วนลค 0.00<br>รวมชำระ 0.00<br>_ ชำระโดยใช้บัตรเครดิต<br>ยอคค้างชำระ 560.00 |
| <ul> <li>ใบสั่งยา ออกไบแจ้งเรียกเก็บเงิน ≧ Document ดรวจสอบยอด</li> <li>เพิ่มพ์ใบแจ้งหนี้ □ แสดงตัวอย่าง □ พิมพ์ใบสั่งยา □ UI Print ดำใช้จ่ายสรุป</li> <li>ใบเสร็จ</li> <li>ดำใช้จ่ายรายวัน</li> </ul>                                                                                   | 🔚 บันทึก<br>🕕 ปิตรายการ                                                                                                 |

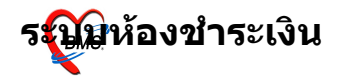

กรณีต้องการชำระรายการที่ค้างด้วย ให้เลือกหมายเลข 1 กรณีไม่ต้องการชำระรายการที่ค้าง ให้เลือกหมายเลข 2

| HN/AN 510012346 🚧                  | เลือกทำรายการค้างชำระ       |                   |            |               | X       |
|------------------------------------|-----------------------------|-------------------|------------|---------------|---------|
| สิทธิการรักษาหลัก                  | ผู้ป่วยมียอดค้างชำระ        | กรุณาเลือกก       | ารทำรายการ |               |         |
| สิทธิปัจจุบัน                      | 🥿 เลือกประเภท ————          |                   |            |               |         |
| การรักษา                           | 💿 ลงรับเงินที่ด้างชำระทั้งห | มตรวมกับรายการปัจ | าจุบัน     | $\bigcirc$    |         |
| สรุปรายการ รายองเอียด DF ปรับยอดอก | O ยังไม่ลงชำระยอดที่ด้าง    |                   |            | $\overline{}$ |         |
|                                    |                             | <b>,</b>          |            |               |         |
|                                    | รายการทคาง<br>ID วันที่     | เวลา จ้า          | นวนเงิน    | ประเภท        | รับชำระ |
|                                    | 34 14/05/2551               | 13:43             | 560.00     | OPD           | ✓       |
|                                    |                             |                   |            |               |         |
|                                    |                             |                   |            |               |         |
|                                    |                             |                   |            |               |         |
| []                                 |                             |                   |            |               |         |
| เบลงยา ออก เบนจงเรยกเกบเงน         |                             |                   |            |               |         |
| 🗌 พิมพ์ไบแจ้งหนี 🗌 แสดงตัวอย่าง 🗌  | ,                           |                   |            |               |         |
| ไปเสร็จ                            |                             |                   |            |               | 🖌 ตกลง  |

## เลือกเครื่องพิมพ์ที่ต้องการให้พิมพ์ใบเสร็จรับเงินออกมา (ตามหมายเลข

1)

#### หากจำเป็นต้องแก้ไขรายการ ให้คลิกที่เมนู "รายละเอียด(ตามหมายเลข

| ระบบผู้ป่วยนอก ระบบห้องจ่ายยา ระบบผู้ป่วยใน                            | ระบบงานอื่น        | ๆ งานเชิงรูก               | Tools            | รายงาน              | System               |                          |
|------------------------------------------------------------------------|--------------------|----------------------------|------------------|---------------------|----------------------|--------------------------|
| 🔲 ห้องข้าระเงิน                                                        |                    |                            |                  |                     |                      |                          |
|                                                                        |                    |                            |                  |                     |                      |                          |
| วันที่ 8/6/2551 🗸 11:30:35 สมุคโบเสรี                                  | จ เล่มที่          | 0000                       | เลขที่           | 51                  | Ī                    |                          |
| HN/AN 510012346 #                                                      |                    |                            | OPD              |                     | -                    |                          |
| 110,210 310012340 84                                                   | 1                  |                            | OFD              |                     | -                    |                          |
| สิทธิการรักษาหลัก 10 ชำระเงินครบ                                       | 큧 ส่วนล            | n 0% VN                    | 51060            | 8113035             |                      |                          |
| <b>สิทธิปัจจุบัน</b> ช้ำระเงินครบ                                      | 📕 🛃 # R            | กค่าใช้จ่ายตามสิทธิ        |                  |                     |                      |                          |
| การรักษา 🏘                                                             | Warak              | อ <b>ท</b> ก สิทธิอื่น•    | າ ຜູ້ນ່ວຍ        | ୩୭ Chan             | ge                   |                          |
|                                                                        | - < .              |                            |                  |                     |                      | сรวมเงิน                 |
| สรุบรายการ รายสะเอยต อา บรบออตสุกหร                                    | าการพมพ บร         | าบคา เชจายตามสทธ<br>- 1-11 | i<br>Kanaîn av d | auga (%)            |                      |                          |
| ราดบรรรส ขอรายเด<br>1 07 ค่าตรวจวิบิจฉัสทางเทคบิตการแพทส์และพสาชิวิทสา | ชาระเอง เบ<br>1100 | กเมเตลูกหน่งทธ             | คางชาระ จ        | าวหลด (&)<br>กกก กก | รวมเงน<br>0 1 100 01 | 🤶 รวมเงิน 🚺 1,110        |
| 2 03 ค่ายาและสารอาหารทางเส้นเลือดตั้งไวยนอก                            | 10                 |                            |                  | 0.00 0.0            |                      | ด้างข่าระ                |
|                                                                        |                    |                            |                  |                     |                      | ສ່ວນລອ 🛛 🕕               |
|                                                                        |                    |                            |                  |                     |                      |                          |
|                                                                        |                    |                            |                  |                     |                      | = \$3388182 <b>     </b> |
|                                                                        |                    |                            |                  |                     |                      | 🗌 ชำระโดยใช้บัตรเคร      |
|                                                                        |                    |                            |                  |                     |                      | 👱 ยอดก้างทำระ 5          |
|                                                                        |                    |                            |                  |                     | >                    |                          |
|                                                                        |                    |                            |                  |                     |                      | C Suide                  |
| Copyright © 2009                                                       | Bangko             | ok Medical                 | Softw            | are Co              | Ltd.                 | ואדאיני 🖬                |
| 🗌 พิมพ์ใบแจ้งหนี้ 🗌 แสดงตัวอย่าง 📋 พิมพ์ใบสิ่งยา 🔲 UIF                 | Print              | 🗇 ดำไช้จำยสรุป             |                  |                     | 2000                 | 🕼 ปิตรายการ              |
| ไบเสร็จ                                                                | <b>•</b>           | ค่าใช้จ่ายรายวัน           |                  |                     |                      |                          |
| si si si si si si si si si si si si si s                               |                    |                            |                  |                     |                      |                          |
| HP Lacor lot 1020                                                      |                    |                            | - (9)            |                     |                      |                          |

5

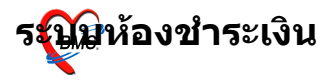

# จากนั้น กดปุ่มสามเหลี่ยมสีขาวบนพื้นสีเขียว เพื่อเข้าไปแก้ไขรายการ

| ี ห้องขำระเงิน                                                                                                   |                      |
|----------------------------------------------------------------------------------------------------|----------------------|
| วันที่ 8/6/2551 <b>-</b> 11:30:35 สมุดโบเสร็จ เล่มที่ <b>0000</b> เลษที่ <b>51</b>                               |                      |
| HN/AN 510012346 🏟 🗰                                                                                              |                      |
| สิทธิการรักษาหลัก 10 🛛 ซำระเงินครบ 🥃 ส่วนลด 0% VN 510608113035                                                   |                      |
| สิทธิปัจจุบัน ซ้ำระเงินครบ 🔽 🗹 แยกก่าใส้จ่ายตามสิทธิ                                                             |                      |
| การรักษา 🕅 Warakorn สิทธิอื่นๆ (ผู้ป่วยรอ Change                                                                 |                      |
| สร <u>ุปราย</u> การ <mark>รายละเอียด</mark> DF ปรับยอดลูกหนี้ เงินรับฝาก ดัวเลือกการพิมพ์ ปรับค่าใช้จ่ายตามสิทธิ | รวมเงิน              |
|                                                                                                    | รวมเงิน 1,110.00     |
| Drag แก้ไขรายการ Ider here to group by that column                                                               | ค้างซำระ <u>0.00</u> |

# เมื่อเพิ่มรายการ/แก้ไขรายการเสร็จแล้ว กดปุ่ม "บันทึก"

| ค่าใช้                         | ข้จ่ายผู้ป่วยนอก                                                                                                    |                                                                                                    |  |  |  |  |  |  |
|--------------------------------|----------------------------------------------------------------------------------------------------|----------------------------------------------------------------------------------------------------|--|--|--|--|--|--|
| วันที่<br>HN<br>ชื่อ<br>แพทย์  | วันที่ 8/6/2551                                                                                                    |                                                                                                    |  |  |  |  |  |  |
| ชื่อราย<br>  ลำตับ<br>*<br>▶ 1 | ยการ (คำบริ)<br>บ F ก่าบริการฉายแสงเลือด (ครั้ง)<br>ก่าบริการชำระเงิน 1 ดูง<br>ก่าบริการทั่วไปทางการแพทย์: ผู้ป่วยใน (IPD)<br>[ก่าบริการทางการพยาบาลอื่นๆ ทั่นอกเหนือจากรายการทามหัวข้อ 12.1 - 12.7 ข้าง    | เพิ่ม<br>มา ชนิตรายการ ราคา รวมราคา ประเภท รายการ<br>ป a.new row<br>ม ชำระเองเบิกได้ 550.00 550.00 ค่าตรวรวินิจฉัยทางเทคนิคการแพทย์และหยาธิวิทยา |  |  |  |  |  |  |
|                                | คาบรการทางการแพทยศูปวยพร<br>ค่าบริการผู้ป่วยนอก ในเวลาราษการ<br>ค่าบริการผู้ป่วยนอก ในเวลาราษการ<br>ค่าบริการพยาบาลทั่วไป ICU<br>ค่าบริการพยาบาลทั่วไป Semi ICU<br>ค่าบริการฟล์กำปรึกษาโดยพยาบาล (<30 นาที) |                                                                                                    |  |  |  |  |  |  |
| Sub                            | ศามริการเห็ศาปรักษาไดยพยาบาล (>3ป นาที)<br><                                                                                                    | - V 550.00<br>พิมพ์รายการ ปันทึก ปิด                                                                                                    |  |  |  |  |  |  |

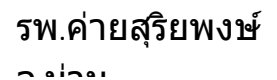

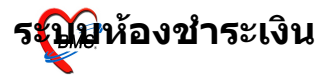

#### ระบบจะกลับมาที่หน้าการออกใบเสร็จรับเงิน จากนั้นกดปุ่ม "บันทึก" อีกที เพื่อออกใบเสร็จรับเงิน

| 🔲 ห้องธ์าระเงิน                                                                                                    |                                                                                                    |
|----------------------------------------------------------------------------------------------------|----------------------------------------------------------------------------------------------------|
| วันที่ 8/6/2551 ▼ 11:30:35 สมุดโมเสร็จ เล่มที่ 0000 เลษที่ 51<br>HN/AN 510012346 ตินี้<br>สิทธิการรักษาหลัก 10 <u>ช้าระเงินตรบ</u> ⊽ ส่วนลด 0% VN 510608113035<br>สิทธิปัจจุบัน ช้าระเงินตรบ ♥ W แยกก่าได้จ่ายตามสิทธิ<br>การรักษา ตินี้ Warakorn สิทธิชั้นๆ ผู้ป่วยรอ Change                                                                                                    |                                                                                                    |
| สรุปรายการ         รายละเอียด         DF         ปรับยอดลูกหนี้         เงินรับฝาก         ตัวเลือกการพิมพ์         ปรับค่าไม้จ่ายตามสิทธิ           สำคับ         รหัส         ช้อรายได้         ช่าระเอง         เบิกไม่ได้         ดูกหนี้สิทธิ         ด้างช่าระ         ส่วนสด         (%)         รวมเงิน         ^           1         07         ค่าตรวรวิจิจินิจฉัยทางเทคนิคการแพทย์และพยาธิวิทยา         1100         0         0         0.000         1,100.00 | รวมเงิน<br>รวมเงิน <u>1,110.00</u>                                                                      |
| 2 03 ค่าฮาและสารอาหารทางเส้นเสือดผู้ปัวฮนอก 10 0.00 0.00 10.00                                                                                                    | <ul> <li>ค้างธ์าระ</li> <li>๋ ๋ ๋ ๋ ๋ ๋ ๋ 0.00</li> <li>๋ ๋ ๋ ๋ ๋ ๋ ๋ ๋ ๋ ๋ ๋ ๋ ๋ ๋ ๋ ๋ ๋ ๋ ๋</li></ul> |
| ใบสั่งยา ออกใบแจ้งเรียกเก็บเงิน 🦾 Document ครวจสอบยอด<br>□ พิมพ์ใบแจ้งหนี้ □ แสดงตัวอย่าง □ พิมพ์ใบสั่งยา □ UI Print ค่าใช้จ่ายสรุป<br>ใบเสร็จ <b>ส่งไปยัง</b> OneNote 2007 🔹 ค่าใช้จ่ายรายวัน                                                                                                    | 🔚 บันทึก<br>🕕 ปิดรายการ                                                                                 |

จากนั้นระบบจะให้เลือกจุดถัดไปสำหรับผู้ป่วย และให้กดปุ่ม "ตกลง" เพื่อยืนยันการบันทึกข้อมูล

| อื่นอันการ      | บันทึกข้อมูล     | a                                          |                                                    |                          |      |                                                                                                    | R                                                                    |
|-----------------|------------------|--------------------------------------------|----------------------------------------------------|--------------------------|------|----------------------------------------------------------------------------------------------------|----------------------------------------------------------------------|
| ข้อมูลการส่งต่อ | ประวัติการส่งต่อ | Visit Note                                 | เครื่องพื                                          | เมพ์                     |      |                                                                                                    |                                                                      |
|                 |                  | User Infor<br>Staff ID<br>Dept.<br>Station | mation<br>Liew<br>ตึกผู้ป่วยใ<br>WARAI<br>ผัดแลระบ | น<br>KORN<br>เบลาอบริษัท |      | ส่งต่อผู้ป่วยไปที่<br>• (ห้องจ่ายยาผู้ป่วยนะ<br>• (ห้องชำระเงินผู้ป่วย<br>• (ห้องฉุกเฉิน                                                                                                    | <u>(กำหนด</u><br>อก) อื่น ๆ<br>มนอก (จุดคัดกรอง<br>() ส่งเสริมสุขภาพ |
| ชื่อผู้ป่วะ     | ป นางสาว         | 🗌 เลือกแผนก                                | ส่งท่ออัทโ                                         | ในมัติ<br>ผู้ป่วยถูกส่งม | าจาก | <ul> <li>) กลับบ้าน</li> <li>๑</li> <li>๑</li>     &lt;</ul> | O Admit                                                              |
| สิทธิการรักษ    | ท ชำระเงินครบ    |                                            |                                                    |                          |      |                                                                                                    | 19:33:48                                                             |
|                 |                  |                                            |                                                    |                          |      |                                                                                                    | <ul> <li>แผนการรักษา</li> <li>ทกลง</li> <li>มกเลิก</li> </ul>        |

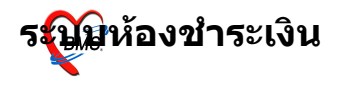

| ยืนยันรับเงิน                                                       |               |
|---------------------------------------------------------------------|---------------|
| CLOUTON<br>Lize                                                     |               |
| จำนวนเงินที่ต้องชำระ                                                | 1,110.00      |
| เงินซำระล่วงหน้า                                                    | 0.00          |
| รับเงินสด                                                           |               |
|                                                                     | รับบัตรเกรดิต |
|                                                                     |               |
| ทอน                                                                 | 0.00          |
| HN 510012346 ชื่อ หางสาว<br>Bill No. 0000:51<br>Finance No. 0143852 |               |
| ่ Lock ใบสั่งยา<br>☐ พิมพ์ไบรับรองยานอกบัญชี                        | 🖌 ทกลง        |

# จะมี Popup เมนูเสริมขึ้นมา เพื่อสะดวกต่อการคิดเงิน

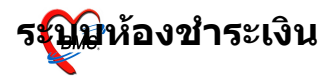

#### ตัวอย่าง ใบเสร็จรับเงินที่ถูกพิมพ์ออกมา

#### (แต่ละโรงพยาบาลสามารถออกแบบ/ปรับแก้ ใบเสร็จรับเงินเองได้

| ตามคว | ามเหมาะสม)                                |                       |          |
|-------|-------------------------------------------|-----------------------|----------|
|       | L                                         |                       |          |
|       |                                           |                       |          |
|       | วันที่ 8 มิถุนายน                         | 2551                  |          |
|       | นางสาวรรณร แหล่งบระบบ                     | 510012346             |          |
|       | ชำระเงินครบ                               |                       |          |
|       |                                           | 0000:51               | 0143852  |
|       |                                           |                       |          |
|       |                                           |                       |          |
|       |                                           |                       |          |
|       | คาตรวจวนิจฉัขทางเทคนิคการแพทย์และพยาธวทยา |                       | 1,100.00 |
|       | ค่าขาและสารอาหารทางเส้นเดือดผู้ป่วขนอก    |                       | 10.00    |
|       |                                           |                       |          |
|       |                                           |                       |          |
|       |                                           |                       |          |
|       |                                           |                       |          |
|       |                                           |                       |          |
|       |                                           |                       |          |
|       |                                           |                       |          |
|       |                                           |                       |          |
|       |                                           | 0.00                  | 1,110.00 |
|       | หนึ่งพับหนึ่งร้อยสำเนาทถ้วน               | 1 110 00              |          |
|       |                                           | 1,110.00              |          |
|       |                                           |                       |          |
|       |                                           | 1000 and 1000 and 100 |          |
|       |                                           | Warakorn              |          |
|       |                                           |                       |          |
|       |                                           |                       |          |

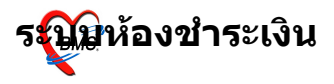

#### ในกรณีออกใบเสร็จรับเงินผิด สามารถเลือกผู้ป่วยมาออกใบเสร็จรับเงิน ได้ใหม่ได้

ระบบจะขึ้นประวัติการพิมพ์ใบเสร็จมาให้

| ประวั  | ดิการ     | <sup>ุ</sup> รพิมพ์ใบเสร็จ | 1           |                      |                  |                |                   |             |            |          |       |                |   |
|--------|-----------|----------------------------|-------------|----------------------|------------------|----------------|-------------------|-------------|------------|----------|-------|----------------|---|
| ລຳຕັບ  | AL        | วันที่                     | แผง         | มก Finance No.       | เลขที่ใบเ        | ยอดทั้งหมด     | ส่วนลด ย          | อดชำระ สื   | ไทธิการรัก | เษา อายุ | pcoc  | le เลขที่สิทธิ | ł |
| 1      | 1         | 8/6/2008 11:               | 43:05 O     | PD 0143852           | 0000:51          | 1,110.00       | 0.00              | 1,110.00 ชื | าระเงินคะ  | ານ 28    | A1    |                |   |
|        |           |                            |             |                      |                  |                |                   |             |            |          |       |                |   |
|        |           |                            |             |                      |                  |                |                   |             |            |          |       |                |   |
|        |           |                            |             |                      |                  |                |                   |             |            |          |       |                |   |
| <      |           |                            |             |                      |                  |                |                   |             |            | )        |       |                | > |
| รายการ | ที่พิมพ์เ | ออกใบเสร็จ                 |             |                      |                  |                |                   |             |            |          |       |                |   |
| FN     |           | เลขที่ใบเสร็จ              | รหัสค่าบริก | ด่าบริการ            |                  |                | สถานะ             | จำนวนเงิน   | ส่วนลด     | รวมเงิน  |       |                |   |
| ► 014  | 3852      | 0000:51                    | 03          | ด่ายาและสารอาหารท    | างเส้นเลือดผู้บ่ | ไวยนอก         | 01                | 10.00       | 0.00       | 1        | 0.00  |                |   |
| 014    | 3852      | 0000:51                    | 07          | ด่าตรวจวินิจฉัยทางเท | เคนิคการแพช      | เย์และพยาธิวิท | 9 <sup>.</sup> 01 | 1,100.00    | 0.00       | 1,10     | 00.00 |                |   |

#### กดปุ่ม "ยกเลิกใบเสร็จ(ัตามหมายเลข 1)

# ระบบจะมี Popup ขึ้นมาให้ใส่สาเหตุที่ยกเลิกใบเสร็จรับเงิน (ตามหมายเลข 2)

จากนั้นกดปุ่ม "ตกลง" แล้วจึงกดปุ่ม "ออกใบเสร็จใหม่"(ตามหมายเลข

| 3) | ไระวัด       | ัการพื    | นพ์ <mark>ใบเส</mark> ร็จรับเงื | ัน            |                   |                         |                     |                |             |                         |                |          |            | ×   |
|----|--------------|-----------|---------------------------------|---------------|-------------------|-------------------------|---------------------|----------------|-------------|-------------------------|----------------|----------|------------|-----|
|    | ประวั        | ดิการ     | เพิ่มพ์ใบเสรี                   | 9             |                   |                         |                     |                |             |                         |                |          |            |     |
| ſ  | సింగాలు      | AL        | Sud                             |               | un Einenen No.    |                         | ວກເຈັ້າແມດ          | douron         | ມວກຄຳດານ    | 3                       |                | Incodo   | ເວຍເທື່ອແຂ | -   |
|    | สาตาบ<br>1   | AL        | วนท<br>8/6/2008 11              | :43:05 O      | PD 0143852        | 0000.51                 | ยตารหมด<br>1.110.00 | arraaa<br>0.00 | 1.110.00    | สพษการรก<br>ร้าระเงินตร | ม 28<br>ษายายุ | A1       | เลขาาสาธ   |     |
|    |              | ~         | 0,0,2000 11                     |               |                   | 0000.01                 | 1,110.00            | 0.00           | 1,110.001   |                         |                |          |            |     |
|    |              |           |                                 |               |                   |                         |                     |                |             |                         |                |          |            |     |
|    |              |           |                                 |               |                   |                         |                     |                |             |                         |                |          |            |     |
|    | 10           |           |                                 |               |                   |                         |                     |                |             |                         |                |          |            |     |
| 1  | <            |           | 0 đ                             |               |                   |                         |                     |                |             |                         |                |          |            | 2   |
|    | กยการข       | ที่พิมพ์อ | อกไบเสร็จ                       |               | 1.                |                         |                     |                |             |                         |                |          |            | _   |
|    | FN           |           | เลขที่ใบเสร็จ                   | รหัสค่าบริท   | ต่าบริการ         | 17 AL 17 L              |                     | สถานะ          | : จำนวนเงิน | ส่วนลด                  | รวมเงิน        |          |            |     |
|    | 014          | 3852      | 0000:51                         | 03            | ด่ายาและสารอาหารท | างเสินเลือดผู้ป่ว:<br>- | ยนอก<br>            | 01             | 10.00       | 0.00                    | 1 10           | 0.00     |            |     |
|    | 014          | 3852      | 0000:51                         | 07            | กาตรวจวนจฉยทางเท  | าคนคการแพทยเ            | เละพยาธวท           | <u>ព</u> ្រព   | 1,100.00    | 0.00                    | 1,10           | 0.00     |            |     |
|    |              |           |                                 |               | [                 | สาเหตุที่ยกเลื          | ัก                  |                |             |                         |                |          |            |     |
|    |              |           |                                 |               |                   |                         | _                   |                |             |                         |                |          |            |     |
|    |              |           |                                 |               |                   | สาเหตุทยกเล<br>พดสอบ    | n                   |                |             |                         | (              | 0        |            |     |
|    |              |           |                                 |               |                   | FIELD                   |                     |                |             |                         |                | e        |            |     |
|    |              |           |                                 | Ca            | overight © 2000   | Dangko                  | ок 🛛 🕻              | Cancel         |             |                         | 1,11           | 0.00     |            | 10  |
|    | <b>H H</b> · | ()        | ► <b>H</b> + - ▲ ✓              | ′× <b>⇔</b> ∦ |                   | Dallgkok IV.            | ieurcar s           | onwai          | e Co.,Lio   |                         |                |          |            | >   |
|    |              |           |                                 |               |                   | _                       |                     |                |             | _                       |                |          |            |     |
|    |              |           | <b>O</b>                        |               | ยกเลิกใบเสร็จ     |                         |                     | 6              |             |                         | 🗸 ออกใบเ       | สรีจใหม่ | 🗙 ยกเลิก   | ן ה |
|    |              |           |                                 |               |                   |                         |                     | 0              |             |                         |                |          |            |     |

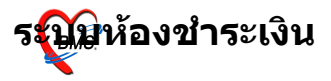

## กรณีมีการปรับแก้ไขสิทธิการรักษาของผู้ป่วย ให้กดปุ่มแก้ไข (ตาม หมายเลข 1)

#### ระบบจะมีหน้าจอให้สามารถ "เพิ่มสิทธิ," แก้ไขสิทธิ" และ "ลบสิทธิ" (ตามหมายเลข 2)

จากนั้นกดปุ่ม "ปิด(ตามหมายเลข 3)

| วันที่ 8/6/25                     | 51 🝷 1                 | 1:30:35           | สมุคไบเ      | สรีจ เล่มที่                                                                    | 00          | 00 เลขที่ | 5         | 2       |          |         |           |  |
|-----------------------------------|------------------------|-------------------|--------------|---------------------------------------------------------------------------------|-------------|-----------|-----------|---------|----------|---------|-----------|--|
| HN/AN 510                         | 012346                 | 14 <b>-</b>       | นางสาว       |                                                                                 |             | OPD       |           |         |          |         |           |  |
| สิทธิการรักษาหลัก                 | 10                     | ช้าระเงิ          | นครบ         | 📃 ส่วนส                                                                         | an 0%       | VN 5108   | 6081130   | 135     |          |         |           |  |
| สิทธิปัจจุบัน                     | 🖉 VisitPtty            | peEditFo          | rm           | T                                                                               |             |           |           |         |          | [       |           |  |
| การรักษา                          | กำหนดสิท               | าธิการรัก         | เษาผู้ป่วย   |                                                                                 |             |           |           |         |          |         |           |  |
| <mark>สรุปรายการ</mark> รายละเอีย | สิทธิการรักษ           | าที่มี            |              |                                                                                 |             |           |           |         |          |         | ۲         |  |
| กดับ รหัช ชื่อรายได้              | No.                    | รหัส              | ชื่อ         |                                                                                 |             | ใช้สิทธิ  |           | ชำระเอง |          | Task    | ۲         |  |
| 1 07 คำตรวจวิร                    | 1                      | 10                | ข้าระเงินครบ |                                                                                 |             |           |           |         |          | เพิ่มสำ | กซิ       |  |
|                                   |                        |                   |              |                                                                                 |             | 6         | ລ_        |         |          |         |           |  |
|                                   |                        |                   |              |                                                                                 |             | e e       | 9         |         |          |         |           |  |
|                                   |                        |                   |              |                                                                                 |             |           |           |         |          | ਕਪਕਾ    | 15        |  |
|                                   |                        |                   |              |                                                                                 |             |           |           |         |          |         |           |  |
|                                   |                        |                   |              |                                                                                 |             |           |           | 1       | -        |         |           |  |
|                                   |                        |                   |              |                                                                                 |             |           | 0.00      | 0.00    | )        |         |           |  |
|                                   | ์ข้อมูลสิทธิกา         | ารรักษา           |              |                                                                                 |             |           |           |         |          |         | ۲         |  |
|                                   |                        |                   |              |                                                                                 |             |           |           | -       |          |         |           |  |
|                                   | รหัสสิทธิ<br>ชุงค่างชุ | 10 1              | าระเงินครบ   |                                                                                 |             |           | 🕶 เลขทีลี | ทธิ     |          |         |           |  |
|                                   | วินทีเริ่มไข้          | 1/1/253           | j<br>-1      | สถา<br>สถา<br>สาย<br>สาย<br>สาย<br>สาย<br>สาย<br>สาย<br>สาย<br>สาย<br>สาย<br>สา | นบริการหลัก |           |           |         |          |         |           |  |
|                                   | วนหมดอายุ              | 13/5/25           | 51           | 💌 สถา                                                                           | นบรการรอง   |           |           |         |          |         | •         |  |
|                                   | บริษัทประกั            | นสังคม<br>' จ     |              |                                                                                 |             |           | •         |         |          |         |           |  |
|                                   | บรษทร                  | າ <b>ຼ</b> ສຄູຄູາ |              |                                                                                 |             |           | •         |         |          |         |           |  |
| ใบสั่งยา ออกใ                     | Claim                  | Code              |              |                                                                                 |             |           |           |         |          |         |           |  |
| 🗌 พิมพ์ใบแจ้งหนี้                 |                        |                   |              |                                                                                 |             |           |           | 6       | <u> </u> | -       |           |  |
| ใบเสร็จ <b>ส่งไปยัง</b> O         |                        |                   |              |                                                                                 |             |           |           | e       | /        |         | <u>وا</u> |  |

## จะมี Popup ขึ้นมาให้ยืนยันข้อมูลอีกครั้ง กดปุ่ม <sub>Yes</sub>"

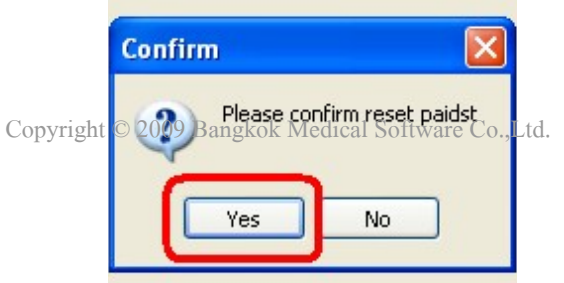

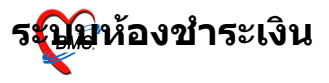

#### จากนั้น ระบบจะกลับไปยังหน้าจอหลักของการออกใบเสร็จรับเงินอีก ครั้ง

สามารถ กดปุ่ม "บันทึก" เพื่อออกใบเสร็จรับเงินใหม่ (ตามหมายเลข 1)

สามารถ กดปุ่ม "ออกใบแจ้งเรียกเก็บเงิน" ได้ (ตามหมายเลข 2)

| 🔊 🕅 🖸 🐉 🖉 🗊 🖢 🗃 🗉 🖉 🖉 😫 🚇 🕀 🏫 🗟 🕾 😜 👳 💠 💠 💠 😳 🕫 Hosxp ::                                   |                        |
|--------------------------------------------------------------------------------------------|------------------------|
| ระบบผู้ป่วยนอก ระบบห้องจ่ายยา ระบบผู้ป่วยใน ระบบงานอื่นๆ งานเชิงรุก Tools รายงาน System    |                        |
| 🔲 ห้องขำระเงิน                                                                             |                        |
|                                                                                            |                        |
| วันที่ 8/6/2551 🔻 19:33:32 สมุดไบเสร็จ เล่มที่ 0000 เลษที่ 54                              |                        |
| HN/AN 510012347 🙀 1111812 OPD                                                              |                        |
| สิทธิการรักษาหลัก 34 🛛 บัตรประกันสังคม 🥃 ส่วนลด 0% VN 510608193332                         |                        |
| สิทธิปัจจุบัน บัตรประกันสังคม 🔽 🗹 แยกค่าใช้จ่ายตามสิทธิ                                    |                        |
| การรักษา 🕅 Marakorn ลิทธิอื่นๆ ผู้ป่วยรอ Change                                            |                        |
| สรุปรายการ รายละเอียด DF ปรับยอดลูกหนี้ เงินรับฝาก ตัวเลือกการพิมพ์ ปรับค่าใช้จ่ายตามสิทธิ | รรมเงิน                |
| สำดับ รหัส ชื่อรายได้ ชำระเอง เบิกไม่ได้ ลูกหนี้สิทธิ ค้างชำระ ส่วนลด (%) รวมเงิน 🛆        | รวมเงิน 550.00         |
| I 07 ศาครวจวนจฉยาางเทคนสุการแพทยและพยาธวทยา 0 0 550 0 0.00 0.00 550.00                     | ด้างทำระ 0.00          |
|                                                                                            | ส่วนลด 0.00            |
|                                                                                            | a 3 Harr 0.00          |
|                                                                                            | 9 JAID 192 0.00        |
|                                                                                            | 🗌 ซำระโดยใช้บัครเครดิค |
|                                                                                            |                        |
| ใบสั่งยา [ออกไมแจ้งเรียกเก็บเงิน ] 💩 Document] ตรวจสอบยอด 🚺 ——                             | 📕 บันทึก               |
|                                                                                            |                        |
| 🗋 พิมพ์ใบแจ้งหนี้ 🔲 แสดงตัวอย่าง 🔲 พิมพ์ใบสั่งยา 📄 UI Print ด่าใช้จ่ายสรุป                 | 🕼 ปิตรายการ            |

# ในกรณีต้องการพิมพ์เอกสารอื่นๆ สามารถกดปุ่ม <sub>Bocument</sub>" เพื่อเลือกพิมพ์ เอกสารได้

- ....

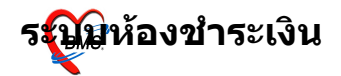

| 🔲 ห้องชำ       | ระเงิน                                                                            |                        |
|----------------|-----------------------------------------------------------------------------------|------------------------|
| สรุปรายการ     | ร รายละเอียด DF ปรับยอดลูกหนี้ เงินรับฝาก ตัวเลือกการพิมพ์ ปรับค่าใช้จ่ายตามสิทธิ | รวมเงิน                |
| สำตับ รหัส     | ชื่อรายได้ ชำระเอง เบิกไม่ได้ ลูกหนี้สิทธิศักรชาระ ส่วนลด (%) รวมเงิน 🛆           | รวมเงิน 550.00         |
| 1 07           | คำครวจวินิจฉียทางเทคนิคการแพทย์และพยาธิวิทยา 0 550 0 0.00 550.00                  | Ča 1920 0 00           |
|                |                                                                                   |                        |
|                |                                                                                   | สวนลด <u>U.UU</u>      |
|                |                                                                                   | รวมชำระ 0.00           |
|                |                                                                                   | 🗌 ชำระโดยใช้บัตรเครดิต |
|                |                                                                                   |                        |
| <b>ใบสั่งย</b> | า ออกไบแจ้งเรียกเก็บเงิน 🍛 Document ตรวจสอบยอด                                    | 📙 บันทึก               |
| 🗌 พิมพ์ใ       | บแจ้งหนี้ 🔲 แสดงตัวอย่าง 🔲 พิมพ์ไบสังยา 🔲 UI Print ค่าใช้จ่ายสรูป                 | 🕼 ปิตรายการ            |
| ใบเสร็จ อ่     | <b>ร่งไปยัง</b> OneNote 2007                                                      |                        |

# ระบบห้องชำระเงินผู้ป่วยใน

หน้าจอหลักของระบบห้องชำระเงินผู้ป่วยใน

ส่วนสำคัญของระบบห้องชำระเงินผู้ป่วยนอก คือ ตรวจสอบเลขที่, เล่มที่ ก่อนออกใบเสร็จรับเงิน (ตามหมายเลข 1) จากนั้น ค้นหาผู้ป่วย โดยระบุ HN/AN (ตามหมายเลข 2) หรือคลิกที่กล้องส่องทางไกล / กด Ctrl เพื่อค้นหาด้วยการระบชื่อผู้ป่วยใน (ตามหมายเลข 3)

| SEUT                          | 🔟 🚹 🌄 (<br>ມສູ່ປ່ວຍແລກ | 2 2 2 อาการ<br>ระบบห้องจ่ายยา                                                                    | ระบบผู้ป่วยใน | ระบบงานอื่นๆ | งานเชิงรุก | Tools  | น้องข้า<br>รายงาน | ระเงิน - :: HOS:<br>System | κΡ :: |
|-------------------------------|------------------------|--------------------------------------------------------------------------------------------------|---------------|--------------|------------|--------|-------------------|----------------------------|-------|
| วันที่ 8/                     | 6/2551                 |                                                                                                  | สมุคโบเสรีะ   | า เล่มที่    | 0000       | เลขที่ | 53                | ]—                         | •     |
| สิทธิการรักง<br>สิทธิปัจจุบัน | ค้นหาตามชื่อ<br>AN     | 3<br>1<br>1<br>1<br>1<br>1<br>1<br>1<br>1<br>1<br>1<br>1<br>1<br>1<br>1<br>1<br>1<br>1<br>1<br>1 |               | วันที่รับ    | สถานะ      |        |                   |                            |       |
| การรักษา<br>สรุปรายการ ร      |                        |                                                                                                  |               |              |            |        | Chang             | je                         |       |
|                               |                        |                                                                                                  |               |              |            |        |                   |                            |       |
|                               |                        |                                                                                                  |               |              |            |        |                   |                            |       |
|                               |                        |                                                                                                  |               |              |            |        |                   |                            |       |

## หรือ กดปุ่ม List" (ตามหมายเลข 1) เพื่อเลือกผู้ป่วยจาก ward (ตาม หมายเลข 2), เลือกแล้วกดปุ่ม "ตกลง"

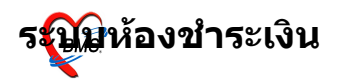

รพ.ค่ายสุริยพงษ์

به داد د

| วันที่ 8                        | 6/2551                                                                                  | -                                                                                                    | สมุคใบเล                               | สรีจ เล่                                | มที่  | 0000   | เลขที่ | 53              |
|---------------------------------|-----------------------------------------------------------------------------------------|----------------------------------------------------------------------------------------------------|----------------------------------------|-----------------------------------------|-------|--------|--------|-----------------|
| HN/AN                           |                                                                                         | #4 <b>1111</b>                                                                                                    |                                        |                                         |       |        | I— -   | _               |
| สิทธิการรักเ                    | Current Admit                                                                           |                                                                                                    |                                        |                                         |       |        |        |                 |
| สิทธิปัจจุบัน                   | เลือก Ward                                                                              |                                                                                                    |                                        |                                         |       |        | -      |                 |
| <b>การรักษา</b><br>สรุปรายการ ร | AN<br>000000002<br>000000006<br>000000007<br>000000008                                  | 100: Unknown<br>101: ทึกชาย<br>02: ทึกหญิง<br>03: ทึกแม่และเท็ก<br>04: ทึกสูทิกรรม(LR)<br>05: ทึก ICU                                                         |                                        | (                                       | 0     |        |        | ) Change        |
|                                 | 000000011<br>000000012<br>000000013<br>000000015<br>000000019<br>000000020<br>000000021 | 510012355 13/5/2008<br>50001705E 13/5/2008<br>510003323 13/5/2008<br>510012348 13/5/2008<br>510012350 13/5/2008<br>51000085E 13/5/2008<br>510003582 13/5/2008 | 05<br>02<br>02<br>03<br>04<br>01<br>01 | F03<br>F12<br>C01<br>L03<br>MV04<br>M21 |       |        |        |                 |
| คลิกเครื่<br>เสร็จรับ           | อง <del>เม</del> ล<br>เงิน (ดา                                                          | เย <mark>(กที่คล่อ</mark><br>เมหมายเลข                                                                                                    | <mark>ง เพื่</mark> อ<br>1)            | 6                                       | ุกราย | ะการ 🛪 | ลยวัน  | ที่ต้องการออกใบ |

กรณี ต้องการชำระรายการที่ค้างด้วย ให้เลือก "ลงรับเงินที่ค้าง ทั้งหมด(ตามหมายเลข 2)

| วันที่ 8/6/2551 🔹 13:15                                                                                    | 5:00 สมุคโบเสร็จ                                                      | เล่มที่ 0000                                     | ) เลษที่       | 53         |                                       |                              |
|----------------------------------------------------------------------------------------------------|-----------------------------------------------------------------------|--------------------------------------------------|----------------|------------|---------------------------------------|------------------------------|
| HN/AN 51000002 👫                                                                                           | เลือกประเภทการทำราย                                                   | การ                                              |                |            |                                       |                              |
| สิทธิการรักษาหลัก 10 <b>ชีชี</b><br>สิทธิปัจจุบัน ยำระเงินตรบ<br>การรักษา                                  | สรุปรายการค่าใช้<br>สรุปยอดรายวัน ประวัติก                            | <b>ไจ่ายผู้ป่วยใน</b><br>กรชำระเงิน ∣ สรุปยอดดาง | งสิทธิ         |            |                                       |                              |
|                                                                                                    | วันที่                                                                | รวมค่าใช้จ่าย                                    | ยอดที่ชำระแล้ว | ลูกหนี้    | เก็บเงิน                              | <u>^</u>                     |
| <mark>สรุปรายการ</mark> รายละเอียด DF ปรับยอดลูก                                                           | 14/05/2551                                                            | 730                                              |                | 0          | 0.00                                  | _                            |
|                                                                                                    | 1970972931                                                            | 1023                                             |                | <u> </u>   |                                       | 0.00<br>0.00<br>0.00<br>0.00 |
|                                                                                                    |                                                                       |                                                  |                |            | 0                                     | ปัตรเกรดิต                   |
| ี่ ใบสั่งยา ออกไบแจ้งเรียกเก็บเงิน<br>พิมพ์ไบแจ้งหนี้ แสดงตัวอย่าง<br>ใบเสร็จ <b>ส่งไปยัง</b> OneNote 2007 | รวมยอดเงินทั้งหมด<br>รวมยอดเงินที่ข้าระแล้ว<br>รวมยอดเงินที่ค้างข้าระ | 1,755.00<br>0.00<br>0.00                         |                | <b>ि अ</b> | งรับเงินที่ค้างทั้งหมด<br>าลง Xยกเลิก | มรีก<br>ายการ                |

#### เลือกเครื่องพิมพ์ที่ต้องการ (ตามหมายเลข 1), ก่อนพิมพ์ สามารถตรวจ สอบค่าใช้จ่ายที่ "ตรวจสอบยอด"

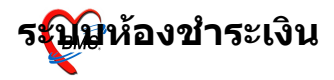

#### (ตามหมายเลข 2) จากนั้นสามารถ กดปุ่ม "พิมพ์ใบสรุปหน้างบ(ตาม หมายเลข 3) และยังสามารถ

ไปยังเมนู "ค่าใช้จ่ายสรุป" และ "ค่าใช้จ่ายรายวัน(ตามหมายเลข 4)

| วันที่ 8/6/2551 🔻 13:15:00 สมุคโบเสรี                                                                   | สรีจ เล่มที่ <u>0000</u> เลซที่ <u>53</u>                                   |
|----------------------------------------------------------------------------------------------------|-----------------------------------------------------------------------------|
| HN/AN 510000002 🆓 มางสาว                                                                                | a IPD                                                                       |
| สิทธิการรักษาหลัก 10 ยำระเงินครบ                                                                        | 🥃 abuan 0% VN                                                               |
| <b>สิทธิปัจจุบัน</b> ช้าระเงินครบ                                                                       | 🔽 🗹 แยกค่าใช้จ่ายตามสิทธิ                                                   |
| การรักษา 🍂                                                                                              | <mark>Warakorn</mark> สิทธิ์อื่นๆ ผู้ป่วยรอ Change                          |
| สรุปรายการ รายละเอียด DF ปรับยอดลูกหนี้ เงินรับฝาก ตัวเลือ                                              | ้อกการพิมพ์ ปรับค่าใช้จ่ายตามสิทธิ รวมเงิน                                  |
| สำดับ รหัส ชื่อรายได้                                                                                   | ชำระเอง เบิกไม่ได้ ลูกหนี้สิทธิ ด้างชำระ ส่วนลด (%) 🛛 รวมเงิน 🔼             |
| 1 03 ค่ายาและสารอาหารทางเส้นเลือดผู้ป่วยนอก                                                             | 95 0 0 0 0.00 0.00 95.00 973131 17,755.00                                   |
| 2 06 ค่าบริการโลหิดและส่วนประกอบของโลหิด                                                                | 30 0 0 0 0.00 0.00 30.00 ล้างซำระ 0.00                                      |
| 3 07 ค่าตรวจวินิจฉัยทางเทลนิลการแพทย์และพยาชิวิทย                                                       | # 1450 0 0 0 0.00 0.00 1,450.00 dayan                                       |
| 4 14 ค่าบริการทางกายภาพบ้าบัดและทางเวชกรรมพื้นฟู                                                        |                                                                             |
| 0                                                                                                    | <ul> <li>รวมข้าระ <u>1,755.00</u></li> <li>ข้าระโดยไข้บัทรเครดิต</li> </ul> |
|                                                                                                    | ■                                                                           |
| ใบสั่งยา ออกใบแจ้งเรียนก็บเงิน 🍓 Document 🔊                                                             | ตรวจสอบยอด พิมพ์ใบสรุปหน้างบ                                                |
| ู เป็นหมืองหนึ่งและได้เข้าง เป็นหมืองของ เป็น<br>ม <mark>ื่อสาดหนุ่</mark> มาเช <b>ต</b> ่างใช้ล่ายสรุบ | Print<br>มีชื่อมายการการการการการการการการการการการการการก                  |

มาให้ (ตามหมายเลข 1)

สามารถ กดปุ่ม "แสดงรายละเอียดรายการ" เมื่อต้องการ (ตาม หมายเลข 2)

และสามารถ "พิมพ์รายการค่าใช้จ่ายทั้งหมด(ัตามหมายเลข 3) เมื่อ ต้องการพิมพ์ออกมา

| <i>i</i> PDM | oneyltem    | SummaryViewForm                                  |           |
|--------------|-------------|--------------------------------------------------|-----------|
| สรุปค่า      | ใช้จ่ายทั้  | ้งหมด                                            |           |
| ລຳຕັນ        | รหัส        | ชื่อค่าบริการ                                    | จำนวนเงิน |
| ▶ 1          | 03          | ค่ายาและสารอาหารทางเส้นเลือดผู้ป่วยนอก           | 95.00     |
| 2            | 06          | ค่าบริการโลหิดและส่วนประกอบของโลหิด              | 30.00     |
| 3            | 07          | ค่าตรวจวินิจฉัยทางเทคนิดการแพทย์และพยาธิวิทยา 🚺  | 1,450.00  |
| 4            | 14          | ค่าบริการทางกายภาพบำบัดและทางเวชกรรมพื้นฟู       | 180.00    |
|              | •           |                                                  |           |
|              |             |                                                  | 1,755.00  |
| लिल व        | ► H H +     |                                                  | >         |
| แสดง         | งรายละเอียด | รายการ พิมพ์รายการค่าใช้จ่ายทั้งหมด Reset Income | ปิด       |

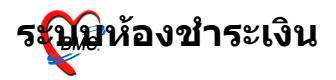

เมื่อกดปุ่ม **"ค่าใช้จ่ายรายวัน"**หน้าจอรายการค่าใช้จ่ายมาให้

ในกรณีที่ค่าใช้จ่ายไม่ถูกต้อง สามารถ "แก้ไขใบสั่งยา" ได้ (ตาม หมายเลข 1), หากไม่มีการแก้ไขก็สามารถ

เลือกพิมพ์ค่าใช้จ่ายออกมาได้ เช่น "พิมพ์รายละเอียดค่าใช้จ่าย(ัตาม หมายเลข 2) หรือ

"พิมพ์รายละเอียดค่าใช้จ่ายวันที่เลือก" เมื่อต้องการพิมพ์ตามวันที่

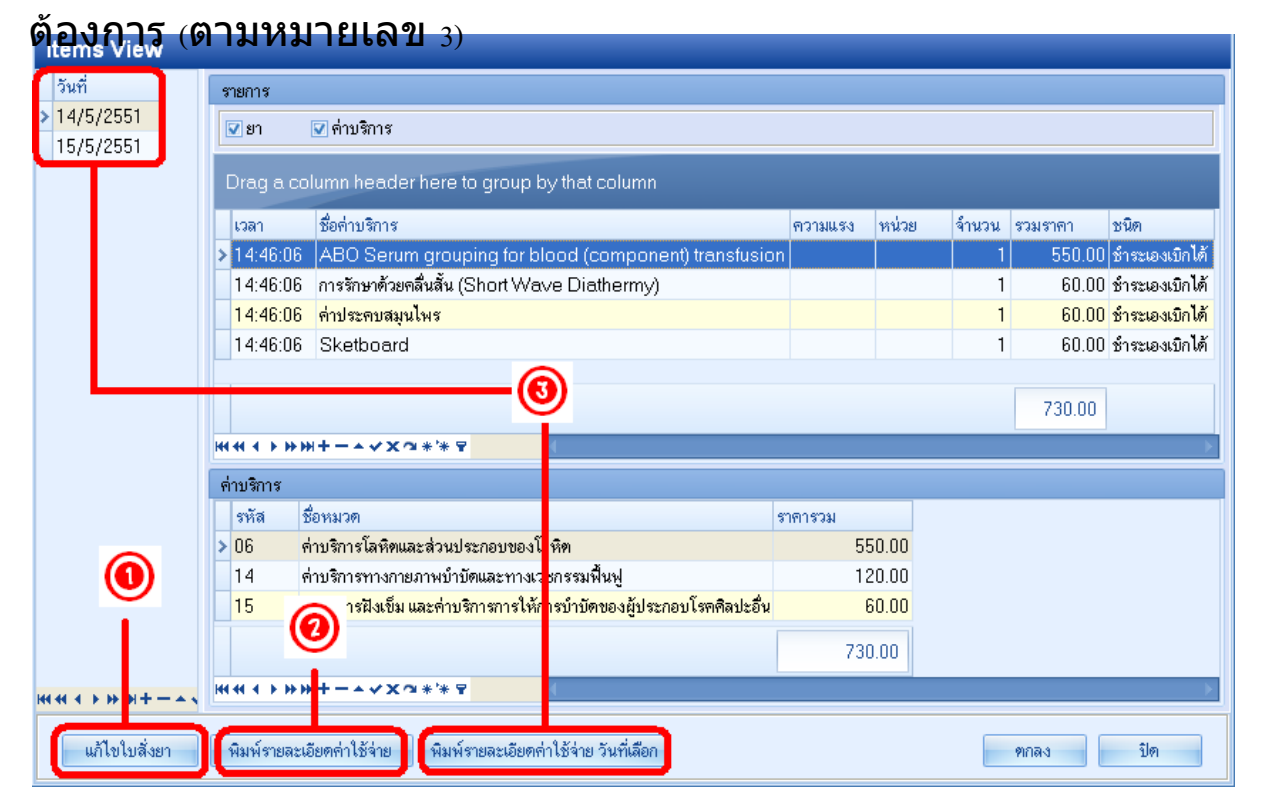

เมื่อเลือกปุ่ม **"แก้ไขใบสั่งยา"**จะสามารถเพิ่มรายการที่ต้องการได้ (ตาม หมายเลข 1)

หรือ ต้องการลบรายการ ให้กดปุ่ม "ลบรายการ(ตามหมายเลข 2)

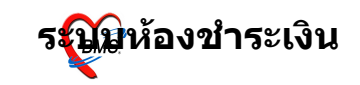

# รพ.ค่ายสุริยพงษ์

#### - ....

#### จากนั้น กดปุ่ม "บันทึก(้ตามหมายเลข 3) เพื่อบันทึกรายการที่

|   | บันทึก | าราส  | ยการค่า         | ารักษาพยาบ   | na IPD       |          |               |            |                |            |         |        |             |            |
|---|--------|-------|-----------------|--------------|--------------|----------|---------------|------------|----------------|------------|---------|--------|-------------|------------|
|   | วันที่ | 15    | /5/2551         | -            | เลขที่ใบสิ่ง | 1935     |               |            |                |            |         |        |             |            |
|   | ΗN     | 51    | 0012392         | 2            | AN           | 5100000  | 011           | ตึก ตึกชาย | I              |            |         |        |             |            |
|   | ชื่อ   | นาย   | e <b>n í</b> se |              | สิทธิ        | 10       | ข้าระเงินครบ  |            |                |            |         |        |             |            |
| ſ | ລຳຕັນ  |       | Color           | ชื่อรายการ   |              |          |               | จำนวน      | รนิตรายการ     | ราคา       | รวมราคา |        | วันที่      | สิทธิ      |
| ĺ | * 0    |       |                 |              |              |          | -             |            |                |            |         |        |             |            |
|   | 1      |       | 0               | LAP (leucoc  | yte alkali e | e phosph | natase) scori | 1          | ชำระเองเบิกได้ | 550.00     |         | 550.00 | 15/5/2551   | ชำระเงินคร |
|   | (      | 0     | )               |              |              |          |               |            |                |            |         |        |             |            |
|   |        | ĭ     |                 |              |              | <b>`</b> |               |            |                |            |         | 550.00 |             |            |
|   | ***    | 4     | +  4 4          | - 🔺 🗸 🖂 🕷    |              |          |               |            | Ш              |            |         |        |             | >          |
|   | aı     | ารายก | 115             | 🗹 แสดงทุกราย | การในวัน     |          |               |            |                | <b>®</b> - |         | บันทึ  | ก [F12] ปีด | [ESC]      |

## เปลี่ยนแปลง

#### จากนั้น ระบบจะกลับมายังหน้าจอหลักอีกครั้ง กดปุ่ม "บันทึก" เพื่อ ออกใบเสร็จรับเงิน

| วันที่ 8/6/2551 ▼ 13:15:00 สมุดโมเส                                                                                                    | เร็จ เล่มที่ 0000 เลชที่ <b>5</b> 3                            |  |  |  |  |  |  |  |  |
|----------------------------------------------------------------------------------------------------|----------------------------------------------------------------|--|--|--|--|--|--|--|--|
| HN/AN 510000002 🖓 นางสาว                                                                                                    | IPD                                                            |  |  |  |  |  |  |  |  |
| สิทธิการรักษาหลัก 10 ชำระเงินตรบ                                                                                                    | 🤿 ส่วนลด 0% VN                                                 |  |  |  |  |  |  |  |  |
| <b>สิทธิปัจจุบัน</b> ซ้ำระเงินครบ                                                                                                    | 🔽 🔽 แยกค่าใช้จ่ายตามสิทธิ                                      |  |  |  |  |  |  |  |  |
| การรักษา 🏄                                                                                                    | Warakorn สิทธิอื่นๆ ผู้ป่วยรอ Change                           |  |  |  |  |  |  |  |  |
| สรุปรายการ รายละเอียด DF ปรับยอดลูกหนี้ เงินรับฝาก ดัวเลือ                                                                                                    | อกการพิมพ์ ปรับค่าไช้จ่ายตามสิทธิ รวมเงิน                      |  |  |  |  |  |  |  |  |
| ก้ดับไรพัส เชื่อรายได้                                                                                                    | ชำระเอง เบิกไม่ได้ ไลกหนี้สิทธิ ด้างชำระ ส่วนลด (%) เรวมเงิน 🔼 |  |  |  |  |  |  |  |  |
| 1 03 ค่ายาและสารอาหารทางเส้นเลือดผู้ป่วยนอก                                                                                                    | 95 0 0 0 0.00 0.00 95.00 <sup>\$330,034</sup>                  |  |  |  |  |  |  |  |  |
| 2 06 ค่าบริการโลหิดและส่วนประกอบของโลหิด                                                                                                    | 30 0 0 0.00 0.00 30.00 ค้างชำระ 0.00                           |  |  |  |  |  |  |  |  |
| <u>3 07</u> ค่าครวจวินิจฉัยทางเทคนิคการแพทย์และพยาธิวิทย                                                                                                    | B 1450 0 0 0 0.00 0.00 1,450.00 damage 0 0.00                  |  |  |  |  |  |  |  |  |
| 4 14 ค่าบริการทางกายภาพบ้าบัดและทางเวชกรรมพื้นฟู                                                                                                    |                                                                |  |  |  |  |  |  |  |  |
| รวมขำระ <u>1,755.00</u><br>ขำระโดยใช้บัตรเครดิต                                                                                                    |                                                                |  |  |  |  |  |  |  |  |
| ใบสั่งยา [ออกไบแจ้งเรียกเก็บเงิน ] 🍓 Document (ตรวจสอบยอด   พิมพ์ใบสรุปหน้างบ<br>  พิมพ์ใบแจ้งหนี้   แสดงตัวอย่าง   พิมพ์ใบสั่งยา  ] UI Print  ค่าใช้จ่ายสรุป |                                                                |  |  |  |  |  |  |  |  |
| ใบเสร็จ <b>ส่งไปยัง</b> OneNote 2007                                                                                                    | <ul> <li>ค่าใช้จ่ายรายวัน</li> </ul>                           |  |  |  |  |  |  |  |  |

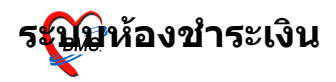

# จะมี Popup เมนูเสริมขึ้นมา เพื่อสะดวกต่อการคิดเงิน (จะใช้หรือไม่ใช้ก็ได้)

| สงรับเงิน                                                                           |               |
|-------------------------------------------------------------------------------------|---------------|
|                                                                                     |               |
| จำนวนเงินที่ต้องชำระ                                                                | 1,755.00      |
| เงินชำระล่วงหน้า                                                                    | 0.00          |
| รับเงินสด                                                                           |               |
| 1                                                                                   | รับบัตรเกรดิต |
| ทอน                                                                                 | 0.00          |
| HN 510000002 ชื่อ นางสาวกมลลักษณ์ มั่งมี<br>Bill No. 0000:53<br>Finance No. 0143853 |               |
| □ Lock ใบสั่งยา<br>□ พิมพ์ใบรับรองยานอกบัญชั                                        | 🗸 มาลง        |

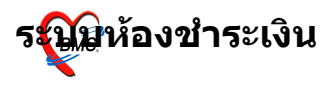

#### ตัวอย่าง ใบเสร็จรับเงิน

#### (แต่ละโรงพยาบาลสามารถออกแบบ/ปรับแก้ ใบเสร็จรับเงินเองได้ ตามความเหมาะสม)

| u di a                                                                            |              |                           |
|-----------------------------------------------------------------------------------|--------------|---------------------------|
| วันที่ 8 มิถุนาขน                                                                 | 2551         |                           |
| นางสาวอุเลสสีนสสีน                                                                | 510000       | 0002                      |
| FISHKHID                                                                          | 0000:53      | 0143853                   |
| ค่าบริการทางกายภาพบำบัดและทางเวชกรรมฟื้นฟู<br>ค่าบริการโลหิตและส่วนประกอบของโลหิต |              | 180.00<br>30.00           |
| ค่าตรวจวินิจฉัยทางเทคนิคการแพทย์และพยาธิวิทยา                                     |              | 1.450.00                  |
| ก่าขาและสารอาหารทางเส้นเลือดผู้ป่วขนอก                                            |              | 95.00                     |
| หนึ่งพันเจ็คร้อยห้าสิบห้าบาทถัวน                                                  | 0.00<br>1,75 | 1,755.00<br>55 <b>.00</b> |
|                                                                                   |              |                           |

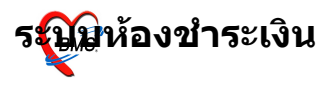

#### ในกรณีออกใบเสร็จรับเงินผิด สามารถเลือกผู้ป่วยมาออกใบเสร็จ รับเงินใหม่ได้

เมื่อเลือกผู้ป่วยมาออกใบเสร็จรับเงินอีกครั้ง ระบบจะมีหน้าจอ "ประวัติการพิมพ์ใบเสร็จ" ขึ้นมาให้

ต้องยกเลิกใบเสร็จรับเงินก่อน โดยคลิกที่ปุ่ม "ยกเลิกใบเสร็จ(ตาม หมายเลข 1)

จากนั้นจะมี Popup ขึ้นมาให้ใส่สาเหตุที่ยกเลิก (ตามหมายเลข 2) แล้วจึง กดปุ่ม "ตกลง"

| ປຣະວັທີສ   | การพิ        | มพ์ใบเสร็จรับเงิน            |             |                              |                                        |                       |                |                            |         |                           |          | ×  |
|------------|--------------|------------------------------|-------------|------------------------------|----------------------------------------|-----------------------|----------------|----------------------------|---------|---------------------------|----------|----|
| ประวั      | ัดิการ       | <b>เพิม</b> พ์ใบเสร็จ        |             |                              |                                        |                       |                |                            |         |                           |          |    |
| ลำตับ<br>1 | AL           | วันที่<br>12/6/2008 16:44:19 | แผนก<br>iPD | Finance No.<br>0143854       | เลขที่ไบเสร็จ<br>0000:54               | ียอดทั้งหมด<br>550.00 | ส่วนลด<br>0.00 | <mark>ยอดชำระ</mark><br>51 | 50.00 s | ริทธิการรักษ<br>กระเงินคร | ษา<br>บ  | ย  |
| <          |              |                              |             |                              |                                        |                       |                |                            |         |                           |          | >  |
| รายการร    | ทพมพเ        | ออก เบเสรจ<br>เลขที่ใบเสร็จ  | รหัสค่าบริก | ด่าบริการ                    |                                        | สถานะ                 | จำนวง          | แงิน                       | ส่วนลด  | \$33                      | แงิน     |    |
| > 014      | 3854         | 0000:54                      | 07          | ค่าตรวจวินิจฉัย <del>เ</del> | สาเหตุที่ยกเลิก<br>สาเหตุที่ยกเลิก<br> | Cance                 | 4              | × 51.00                    | 1       | 0.00                      | 550.00   |    |
| H4 44 -4   | <b>F H</b> H |                              | 4           |                              |                                        |                       |                |                            |         |                           | 550.00   | -> |
|            |              | (                            | ) [         | ยกเลิกใบเสร็จ                |                                        |                       |                |                            | 🖊 ออกไร | บเสร็จใหม่                | 🗙 ยกเลิเ | n  |

จากนั้นก็ยืนยันการยกเลิกใบเสร็จ แล้วจึงจะสามารถ "ออกใบเสร็จ

| ใหม่″ ได้ | 🧭 :: HOSxP 2004 ::                                    |
|-----------|-------------------------------------------------------|
|           | กรุณายืนยันการยกเลิกใบเสร็จ<br>เล่มที่ 0000 เลขที่ 54 |
|           | Copyright © 2009 Bangkok Medical Software Co.,Ltd.    |
|           | 🔍 ตกลง 🔍 ยกเลิก                                       |

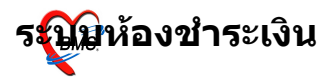